## Solicitação de Banca de TCC pelo docente

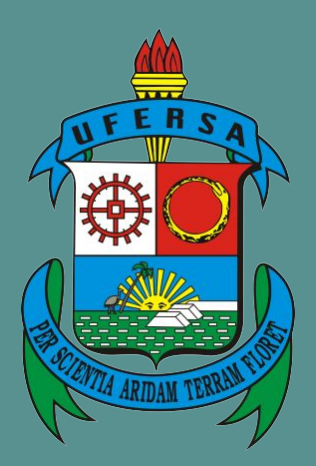

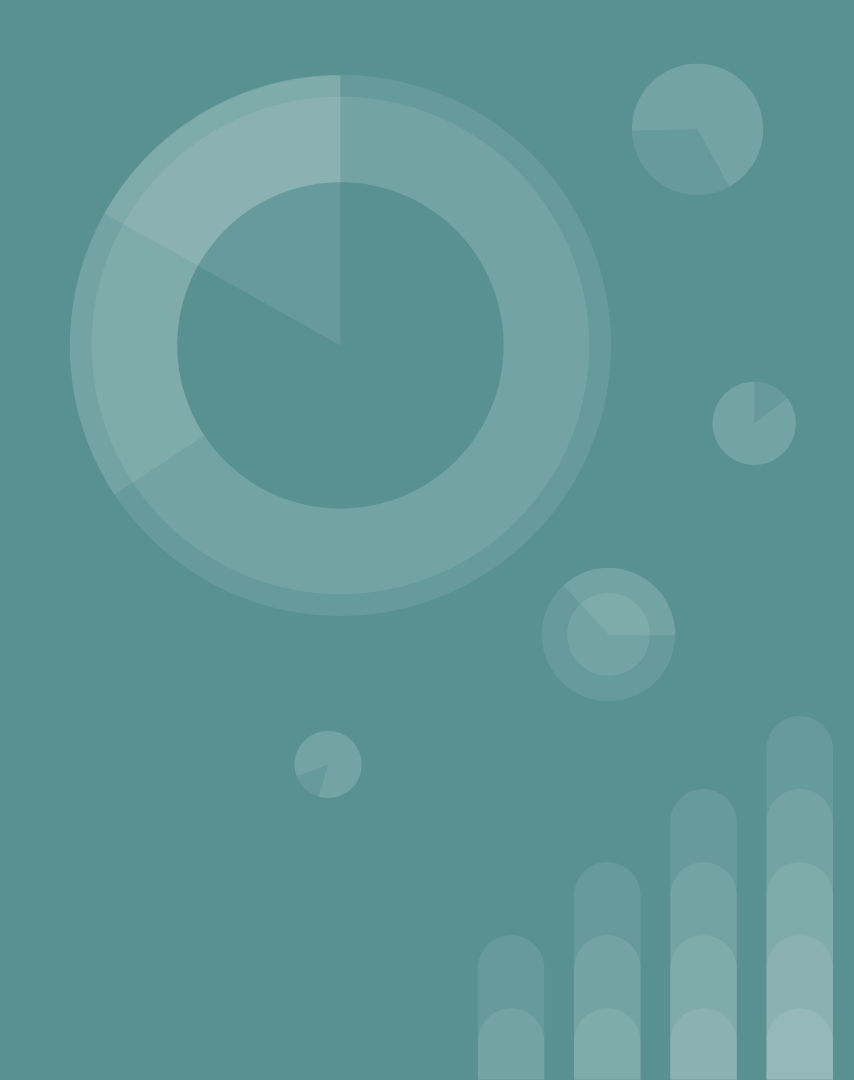

## Em ensino, siga o caminho destacado

|                                                        |                                                                                                    |          | -G M   | enu Docen   | te 🕺 🕺       | Iterar senha       |            |                     |  |
|--------------------------------------------------------|----------------------------------------------------------------------------------------------------|----------|--------|-------------|--------------|--------------------|------------|---------------------|--|
| insino 🍦 Pesquisa 😙 Extensão  🏘 Ações Integradas       | 🗋 Convênios 볼 Biblioteca 🚪                                                                                                    | Produc   | ção In | telectual   | 🚳 Ambiente   | s Virtuais         | Cutro:     | s                   |  |
| Drientação Acadêmica - Graduação                       | Trabalho de Conclusão de Conclusão de Con | Curso    | •      | Solicitar ( | adastro de E | anca               | lancan     |                     |  |
| Drientações Pós-Graduação                              | 🖶 Consolidar TCC e Estágio                                                                                                    |          |        | Inserir Re  | sultado de B | anca               | rensagen   | * <u>*</u> 1        |  |
| Estágios                                               | •                                                                                                    |          |        |             |              | т                  | rocar Fot  | •                   |  |
| PAP                                                    | •                                                                                                    |          |        |             | Editar Dad   | os do Site I       | Deccoal de |                     |  |
| Recorreção de Avaliação                                | •                                                                                                    |          |        |             | Euror Dat    | os do site i       | Docent     |                     |  |
| Analisar Solicitações de Aproveitamento de Disciplinas |                                                                                                    |          |        |             | Ve           | r Agenda d         | as Turma   |                     |  |
| Programas Gerais de Componente Curricular              |                                                                                                    |          |        |             |              | i Agenda di        | as ruinia  | 3                   |  |
| Turmas                                                 | Ch Total Horário Alu                                                                                                    | nos**    |        | Chat        | 5            | ua página (        | pessoal n  | a UFERSA:           |  |
| Projetos                                               | → CHD* ·····                                                                                                    |          |        |             | http://      | sigaa.ufei         | rsa.edu.ł  | or/liebertmuniz     |  |
| Avaliação Institucional                                | •                                                                                                    |          |        |             |              |                    |            |                     |  |
| Nana Individual de Decento (DID)                       | 60 / 60 2M45 3M23                                                                                                    | 19 / 50  | 9      | Ŕ           | Perió        | icos CAPES         | 0          | Ofícios Eletrônicos |  |
| Relatório Individual do Docente (PID)                  |                                                                                                    |          |        | -           |              |                    |            |                     |  |
|                                                        | 60 / 60 2T12 3T34                                                                                                    | 24 / 50  | -1     | Ŷ           | Foru         | n Docente          |            |                     |  |
| Consultas                                              | s Turmas   Grade de Horários  <br>ha ou subturma                                                                                                    | Ver turr | mas ar | nteriores   |              | Regimento          | Geral da   | UFERSA              |  |
| Solicitar Compra de Livros para a Biblioteca           | , itual.                                                                                                    |          |        |             |              | Calendá            | rio Univer | rsitário            |  |
| Atividades de Campo                                    | _                                                                                                    |          |        |             |              | Dado               | os Pesso   | ais                 |  |
| Fórum de Cursos                                        |                                                                                                    |          |        |             | Siape:       | 17                 | 779124     |                     |  |
| Fórum Docente                                          | e Virtual                                                                                                    |          |        |             | Categoria    | D                  | ocente     |                     |  |
| Declaração de Disciplinas Ministradas                  | es virtuais                                                                                                    |          |        |             | Titulação:   | Di<br>Diabalhau Di | OUTORAD    | D                   |  |
| Declaração de Orientações Graduação                    |                                                                                                    |          |        |             | Designaçõ    | es:                | eurcação e | ACIUSIVA            |  |
|                                                        | ntais da fala na mesorregião                                                                                                    | do Oes   | ste Po | otiguar     |              | 000504000          |            |                     |  |

## Escolha o orientando e clique no ícone

### "Solicitar Cadastro de Banca"

| UFERSA - SIGAA - Sistema Integrado             | de Gestão de Atividades Acadêmicas         | A+ A-              | -   Ajuda?   Tempo d | de Sessão: 00:25 💲      | SAIR |
|------------------------------------------------|--------------------------------------------|--------------------|----------------------|-------------------------|------|
| LIEBERT DE A. MUNIZ Alterar vínculo            | Semestre atual: 2022.1                     | 🤪 Módulos          | 🔮 Caixa Postal       | 🍗 Abrir Chamac          | ło   |
| DEPARTAMENTO DE LINGUAGENS E CIENCIAS HUMAN.   | AS - CARAUBAS (11.01.29.12.06)             | 📲 Menu Docente     | 🔗 Alterar senha      |                         |      |
| Portal do Docente > Solicitar Ca               | dastro de Banca de Trabalho de Concl       | USÃO DE CURSO      |                      |                         |      |
|                                                | 🐻: Solicitar Cadastro de Banca 🔍: Vis      | sualizar Banca     |                      |                         |      |
| Ori                                            | ENTANDOS DE ATIVIDADES DE TRABALHO DE      | Conclusão de Curso | D                    |                         |      |
| ORIENTANDOS PENDENTES DE CADASTRO              | D DE BANCA DE DEFESA (3)                   |                    |                      |                         |      |
| Discente                                       | Atividade                                  |                    | Ano-Períod           | lo Data da<br>Matrícula |      |
| 2017011127 - MYRLLES RAMONYELLY R. SOARE       | S CAC1555 - TRABALHO DE CONCLUSÃO DE CURSO |                    | 2022.1               | 23/09/2022              | 12   |
| 2017011122 - JOSE FERREIRA DA SILVA            | CLH2728 - TRABALHO DE CONCLUSÃO DE CURSO   |                    | 2022.1               | 23/09/ 22               | 3    |
| 2018011463 - VITORIA NAYARA D. DA SILVA        | CLH2728 - TRABALHO DE CONCLUSÃO DE CURSO   |                    | 2022.1               | 24/08/2022              | 8    |
| Bancas de Defesa Cadastradas (5)               |                                            |                    |                      |                         |      |
| Discente                                       | Atividade                                  |                    | Ano-Períod           | lo <mark>Status</mark>  |      |
| 2016021091 - ERIVANIA DE O. ARAUJO             | CAC0694 - TRABALHO DE CONCLUSÃO DE CURSO   |                    | 2021.1               | ATIVA                   | 0    |
| 2017011131 - SÉRGIO AUGUSTO DOS S.<br>ARAÚJO   | CAC1555 - TRABALHO DE CONCLUSÃO DE CURSO   |                    | 2021.1               | ATIVA                   | 9    |
| 2017011135 - KAROLINE MARGARIDA F.<br>JANUÁRIO | CAC1555 - TRABALHO DE CONCLUSÃO DE CURSO   |                    | 2021.1               | ATIVA                   | 9    |
| 2017011132 - ANTONIO BEZERRA DE MESQUITA       | A CAC1555 - TRABALHO DE CONCLUSÃO DE CURSO |                    | 2021.2               | ATIVA                   | 0    |
| 2017011129 - RAFAELA CRISTINA S. SILVA         | CAC1555 - TRABALHO DE CONCLUSÃO DE CURSO   |                    | 2021.2               | ATIVA                   | Q    |

#### Portal do Docente

SIGAA | Superintendência de Tecnologia da Informação e Comunicação - (84) 3317-8210 | Copyright © 2006-2022 - UFRN - sig-prd-sigaa01.ufersa.edu.br.sigaa01 - v4.2.18

# Preencha todas as informações exigidas. Ao final clique em "Próximo passo".

|                                                                                                    | Constant in                 |                         |                 |  |
|----------------------------------------------------------------------------------------------------|-----------------------------|-------------------------|-----------------|--|
| BERT DE A. MUNIZ Alterar vinculo<br>Semestre atual: 2022.1<br>DARTAMENTO DE LINGUAGENS E CIÊNCIAS HUMANAS - CARAÚRAS (11.01.29.12.06) | Módulos                     | Caixa Postal            | > Abrir Chamado |  |
|                                                                                                    | Menu Docente                | Alterar senha           |                 |  |
| Portal do Docente > Banca de Avaliação                                                                                                |                             |                         |                 |  |
| Caro Usuário,                                                                                                    |                             |                         |                 |  |
| Nesta tela você poderá informar os dados da banca do discente selecionado, assim como título do t                                     | rabalho, local, data e      | hora de sua realização. |                 |  |
|                                                                                                    |                             |                         |                 |  |
| Matrícula: 2017011127                                                                                                    |                             |                         |                 |  |
| Discente: MYRLLES RAMONYELLY RODRIGUES SOARES                                                                                         |                             |                         |                 |  |
| Curso: LETRAS/PORTUGUES                                                                                                    |                             |                         |                 |  |
| Tipo: REGULAR                                                                                                    |                             |                         |                 |  |
| Orientador(es): LIEBERT DE ABREU MUNIZ (Orientador)                                                                                   |                             |                         |                 |  |
|                                                                                                    |                             |                         |                 |  |
| Dados da Banca                                                                                                    |                             |                         |                 |  |
| Atividade Matriculada: * CAC1555 - TRABALHO DE CONCLUSÃO DE CURSO (2022.1) -                                                          | MATRICULADO                 | ~                       |                 |  |
| Tipo de Trabalho de * SELECIONE                                                                                                    |                             | ~                       |                 |  |
| Agência Financiadora: SELECIONE                                                                                                    |                             | ~                       |                 |  |
| L ocal: *                                                                                                    |                             |                         |                 |  |
|                                                                                                    |                             |                         |                 |  |
|                                                                                                    |                             |                         |                 |  |
| 🔲   🕰   🔏 🖓 🖓 🖓 (19) (19) (19) (19) (19) (19) (19) (19)                                                                               | <u>U</u> ABC <u>A</u> • 🥸 • |                         |                 |  |
| Z Estilos • Parágrafo • Fonte • Tamar                                                                                                 | nho da F 🕶   🗄 🏣 🎁          | t 拝   📾 🔬 🗳             |                 |  |
| — 📺   ×₂ ײ   Ω 🛅                                                                                                    | a 🛍 a                       |                         |                 |  |
|                                                                                                    |                             |                         |                 |  |
|                                                                                                    |                             |                         |                 |  |
|                                                                                                    |                             |                         |                 |  |

Informe os demais membros da banca. Se houver docente de outra IES, marque a opção destacada, cadastre o membro da banca e por fim adicione. A banca deve ser composta pelo orientador e mais dois membros, internos ou externos à UFERSA.

| JFERSA - SIGAA - Sistema Integrado de Gestão de Atividades Acadêmicas                | A+             | A- AJUGa: Tem   | po de Sessão: 00:25 SAIK |
|--------------------------------------------------------------------------------------|----------------|-----------------|--------------------------|
| LIEBERT DE A. MUNIZ Alterar vinculo Semestre atual: 2022.1                           | 🧿 Módulos      | 🍏 Caixa Postal  | 🏷 Abrir Chamado          |
| DEPARTAMENTO DE LINGUAGENS E CIÈNCIAS HUMANAS - CARAÚBAS (11.01.29.12.06)            | 📲 Menu Docente | 🔗 Alterar senha |                          |
| Portal do Docente > Banca de Avaliação > Membros da Banca                            |                |                 |                          |
| Membros da Banca                                                                     |                |                 |                          |
| Tipo do Membro da Banca: 💿 Examinador Docente Interno 🔿 Examinador Externo à Institi | uição          |                 |                          |
| Membros da Banca Interno                                                             |                |                 |                          |
| Docente da UFERSA:                                                                   | Somente da r   | ninha unidade   |                          |
| Adicionar Membro                                                                     |                |                 |                          |
| . Remover Membro                                                                     |                |                 |                          |
| Tipo do Membro Nome                                                                  |                |                 |                          |
| Docente Interno (Orientador) 1779124 - LIEBERT DE ABREU MUNIZ                        |                |                 | 9                        |
| << Dados Gerais Cancelar Próximo P                                                   | Passo >>       |                 |                          |
| * Campos de preenchimento obrigató                                                   | rio.           |                 |                          |
| Portal do Docente                                                                    |                |                 |                          |
|                                                                                      |                |                 |                          |

## Confira a composição da banca. Você pode alterar a composição. Por fim, clique em "Próximo Passo".

| UFERSA - SIGAA - Sis             | tema Integrado de Gestão de Atividades Acadêmicas             | A+ A-   Ajuda?   Temp            | o de Sessão: 00:25 SAIR |
|----------------------------------|---------------------------------------------------------------|----------------------------------|-------------------------|
| LIEBERT DE A. MUNIZ Alterar vinc | ulo Semestre atual: 2022.1                                    | 🎯 Módulos 🛛 🔞 Caixa Postal       | 🏷 Abrir Chamado         |
| DEPARTAMENTO DE LINGUAGENS E     | CIENCIAS HUMANAS - CARAUBAS (11.01.29.12.06)                  | 😋 Menu Docente 🛛 😤 Alterar senha |                         |
| PORTAL DO DOCENTE >              | Banca de Avaliação > Membros da Banca                         |                                  |                         |
|                                  |                                                               |                                  |                         |
|                                  | MEMBROS DA BANCA                                              |                                  |                         |
| Tipo do Membro da Banca          | a: 💿 Examinador Docente Interno 🔿 Examinador Externo à Instit | tuição                           |                         |
| MEMBROS DA BANCA I               | NTERNO                                                        |                                  |                         |
|                                  | Todos da UEERSA                                               | Somente da minha unidade         |                         |
| Docente da UFERS                 | A:                                                            |                                  |                         |
|                                  |                                                               |                                  |                         |
|                                  | Adicionar Membro                                              |                                  |                         |
|                                  | 🞯 : Remover Membro                                            |                                  |                         |
| Tipo do Membro                   | Nome                                                          |                                  |                         |
| Docente Interno                  | 1803028 - CID IVAN DA COSTA CARVALHO                          |                                  | 0                       |
| Docente Interno (Orientador)     | 1779124 - LIEBERT DE ABREU MUNIZ                              |                                  | 0                       |
| Docente Interno                  | 1989536 - MARIO GLEISSE DAS CHAGAS MARTINS                    |                                  | 0                       |
|                                  | << Dados Gerais Cancelar Próximo                              | Passo >>                         |                         |
|                                  | * Campor de proapchimente obrigaté                            |                                  |                         |
|                                  | Campos de preenchimento obrigato                              |                                  |                         |
|                                  | Portal do Docente                                             |                                  |                         |
|                                  |                                                               |                                  |                         |

## Finalize a solicitação da banca em "Confirmar"

|                 | Matrícula: 2017011127                                                             |  |
|-----------------|-----------------------------------------------------------------------------------|--|
|                 | Discente: MYRLLES RAMONYELLY RODRIGUES SOARES                                     |  |
|                 | Curso: LETRAS/PORTUGUÊS                                                           |  |
|                 | Status: ATIVO                                                                     |  |
|                 | Tipo: REGULAR                                                                     |  |
|                 | Orientador(es): LIEBERT DE ABREU MUNIZ (Orientador)                               |  |
|                 | Dados da Banca                                                                    |  |
|                 | Local: Google Meet                                                                |  |
|                 | Data: 11/11/2022                                                                  |  |
|                 | Hora: 15:00                                                                       |  |
|                 | Atividade: CAC1555 - TRABALHO DE CONCLUSÃO DE CURSO - 120h (2022.1) - MATRICULADO |  |
| DADOS DO TRAB   | ALHO                                                                              |  |
|                 | Título: dd                                                                        |  |
| Palav           | as-chave: dd                                                                      |  |
|                 | Páginas: 15                                                                       |  |
| Gra             | nde Área: Lingüística, Letras e Artes                                             |  |
|                 | Área: Letras                                                                      |  |
|                 | Resumo: dd                                                                        |  |
| OL              | servação:                                                                         |  |
| MEMBROS DA BA   | NCA                                                                               |  |
| Orientador(a)   | 1779124 - LIEBERT DE ABREU MUNIZ                                                  |  |
| Membro da Banca | 1803028 - CID IVAN DA COSTA CARVALHO                                              |  |
| Membro da Banca | 1989536 - MARIO GLEISSE DAS CHAGAS MARTINS                                        |  |
|                 | Confirmar << Dados Gerais << Membros da Banca Cancelar                            |  |

Para ver mais detalhes, conhecer as diretrizes e orientações para elaboração de TCC, os procedimentos, o modelo de ata e a Resolução 003/2019, visitem a página do curso:

### https://letrasportuguescaraubas.ufersa.edu.br /tcc-e-estagio/

Obs: Uma vez que o(a) orientador(a) cadastra diretamente a banca de TCC, não se faz necessário solicitar cadastro da banca à coordenação do curso.